附件:

#### 咸阳师范学院 2021 年陕西书法学专业课校考网上报名操作流程

1. 登录咸阳师范学院招生信息网(http://zsb.xync.edu.cn/),点击左侧"2021 年在陕书法学专业课校考网上报名系统"进入登录界面。

| ▶ 首市   新聞小告   扨生教第   去业介绍                                            | 把生计划   往在分数   发助学会   联系我们   知道 | 如生次 |
|----------------------------------------------------------------------|--------------------------------|-----|
| ○ 日次 日初日本日 日初日本日 - 71174<br>今天是: 2020年12月19日 星期六 农历: 庚子年 十一月初五 后天是冬季 |                                | пте |
| (公) 成 质 旺 乾 孝 乾 2021 王书法堂在 川 招牛                                      | News 新闻                        | ī   |
| A LY WAY NO BE REALLY LIVE AND LY                                    | ■ 咸阳师范学院2021年书法学专业在陕校考招生简章     |     |
| * 2015£2×₹_185                                                       | ■ 我校与礼泉县第二中学共建优质生源基地           |     |
|                                                                      | ▶ 关于咸阳师范学院2020年第二学士学位拟录取考生名    |     |
|                                                                      | ■ 招生录取简报21                     |     |
| 2021年在陕书法学专业课校考网上报名系统                                                | ■ 招生录取简报20                     |     |
| жа:                                                                  | 🛛 招生录取简报19                     |     |
| 夏速                                                                   | ■ 招生录取简报18                     |     |
|                                                                      | ■ 招生录取简报17                     |     |
| 校园风光                                                                 | ■ 招生录取简报16                     |     |
| 专业介绍 更多>>> 招生                                                        | 敗策                             |     |
| <ul> <li>• 外国语学院演会</li> <li>• 感阳师范</li> </ul>                        | 学院2020年日语专业报告说明公告              | 宣译  |
| • 于右任书法学院简介 • 咸阳师范                                                   | 学院2020年招生章程                    |     |
| 。马吉田主义学院学院第六 。 咸阳师范                                                  | 学院2020年高等即业教育综合评价招生意理          | 780 |

2. 注册用户名

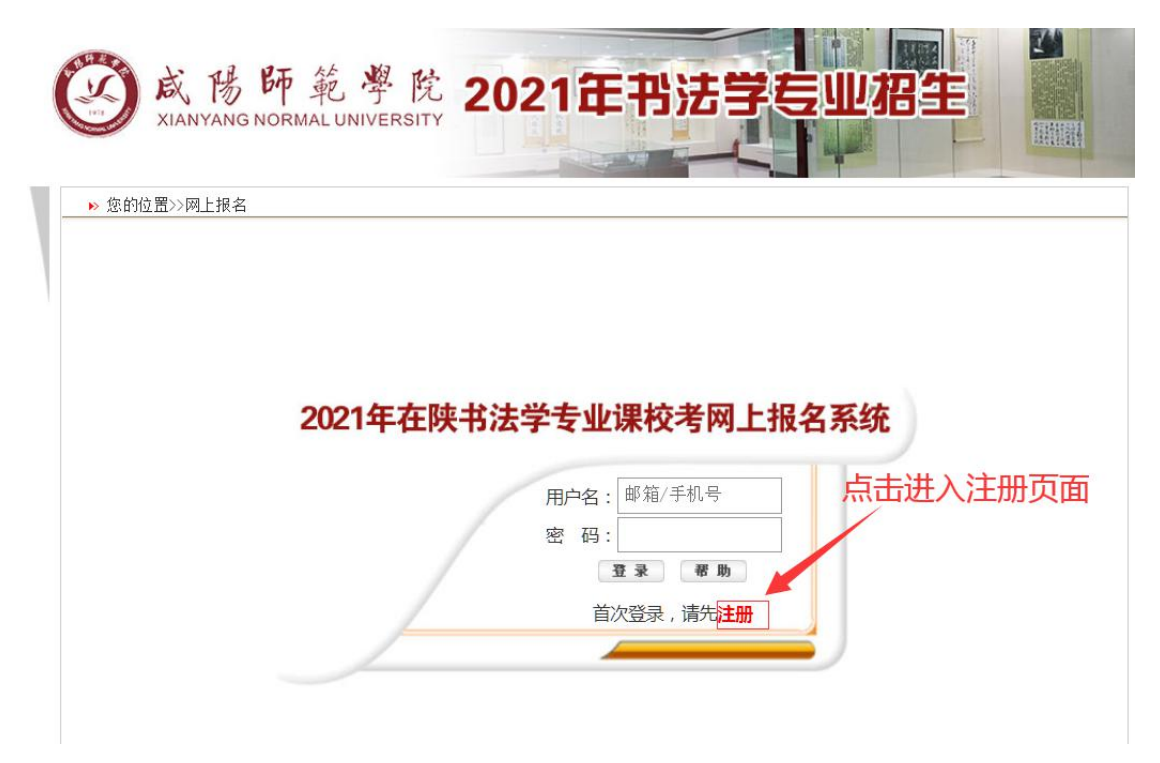

## 3. 考生填写注册信息

| <b>③</b> 咸陽師<br>XIANYANG NORM | 範學院 2021年中                      | 3法学专业招生                  |
|-------------------------------|---------------------------------|--------------------------|
| 位置>>填写注册信息                    |                                 |                          |
| 册信息填写页面                       |                                 | /考生注意填写信息的准确性,要          |
|                               |                                 | 记用户名及密码                  |
| 用户名:                          | *(例: 123456@qq.com)             |                          |
| 手机号码:                         | *(例: 13500298888)               |                          |
| 密 码:                          | <ul> <li>         ・</li></ul>   | >,电子邮箱和手机号均可作为用户名登录报名系统。 |
| 重新输入密码:                       | *                               | 提交前——定要检查信息              |
| 密码安全性验证:                      | 弱中                              |                          |
| 验证码:                          | 699.225 请输入图中显示的数字              |                          |
|                               | 考生不可里夏汪册用户,请准确項与提交。<br>提 交 重新填写 |                          |

 注册信息填写完成后,点击【提交】弹出下图提示,确认下图信息,无误后 点击【确定】直接进入报名系统。

| 之子· 显示          |        |
|-----------------|--------|
| 恭喜!您已注册成功!      | *      |
| 请牢记以下信息<br>您的邮箱 | HI III |
| 确定取消            |        |

# 5. 点击[填写网上信息表],进入信息填写界面

|                                                                                                    | 网上报名条                                                               | 统                                                                                                    |
|----------------------------------------------------------------------------------------------------|---------------------------------------------------------------------|----------------------------------------------------------------------------------------------------|
| 2020年12月19日 星期六<br>→ 报名步骤<br>→ 书法学专业校考(已选报)<br>■ 查香消章                                                   | 点击此处,进入填写报名基本信息                                                     |                                                                                                    |
| <ul> <li>□ 項写阿上信息表 (尚未描写)</li> <li>□ 下数承诺书</li> <li>□ 上传照片</li> <li>□ 岸核结果室面</li> <li>ご 修改密码</li> </ul> | 网上:1                                                                | <b>股名系统</b>                                                                                                    |
| 建出還來                                                                                                    | 您好,<br>欢迎使用威阳师范学院招生网上报名系统!请点击左<br>侧的菜单进行报名操作,若有问题,请及时 <u>联系我们</u> 。 | <b>联系方式。</b><br>学校地址: 咸阳市文林路43号<br>邮编, 712000<br>谘询电话, 029-33720888<br>招生信息网: http://zsb.xync.edu.cn/<br>学校网址, www.xync.edu.cn |

## 6. 填写网上信息表内容

| 2020年书法学专业性 | <b>牧考褶坐</b>                                                                                                 |                           |
|-------------|----------------------------------------------------------------------------------------------------|---------------------------|
| 姓名          | *                                                                                                    | 性別 请选择 🗸 *                |
| 民族          | 清选择 ✓ *                                                                                                    | 学历   请选择 🗸 *              |
| 所在省份        | 61-陕西 🗸                                                                                                    | 政治面貌 请选择 🗸 💙              |
| 身份证号        | *                                                                                                    |                           |
| 报考类别        | 清选择 ∨ *                                                                                                    | 考生关别 请选择 💙                |
| 艺术类报考证与     | *<br>填写《专业课考试报考证》上的10位准考证号                                                                                  |                           |
| 毕业学校        | *(填写学校全名,并与中学公童文字一致)                                                                                        |                           |
| 学校地址        | *                                                                                                    |                           |
| 由臨時         | *                                                                                                    |                           |
| 其他联系人       | *                                                                                                    | 联赛电话                      |
| 本人联系电话      |                                                                                                    | Email                     |
| 00          | *                                                                                                    |                           |
|             | 老生特征填写考生获奖情况。个人特长等                                                                                          |                           |
| 考生特征        |                                                                                                    | ↓                         |
|             | 考生特征填写样例<br>××××年××月 获得省三好学生<br>××××年××月 获得国家一级运动员等级证书<br>××××年××月 获得西安市软件设计竞费二等奖                           |                           |
| 个人简历        | 个人简历填写考生就读经历                                                                                                | ^                         |
|             | <ul> <li>个人简历填写样例</li> <li>××××年××月至××××年××月初中:**中学</li> <li>××××年××月至××××年××月高中:**中学</li> </ul>            | 考生正确填写信息后,请点击【确定】         |
| 备注:         | <ol> <li>所有加"*"项均为必填项;</li> <li>请认真核对以上信息,如有误,正成名载止日期前仍可登进制</li> <li>报名系统的用户名密码于,记并妥善保存,可用于相关查询师</li> </ol> | \$改;<br>40700 <u>倍考证;</u> |
|             |                                                                                                    | 皇気なり感謝可知。                 |

# 注意: 以上信息必须保持与本人高考报名信息一致, 学校不负责解决 填写失误造成的遗留问题

7. 提交信息表后,点击【下载承诺书】按钮,下载承诺书并打印,考生仔细阅 读承诺书内容并在承诺书右下角由本人手写姓名、身份证号、艺考证号、日期。 对签字后的承诺书拍照准备上传。

|                                                                                                    | 网上报名系统                                                                                    |
|----------------------------------------------------------------------------------------------------|-------------------------------------------------------------------------------------------|
| 2020年12月19日 星期六                                                                                                    |                                                                                           |
| <ul> <li>○ 报名步骤</li> <li>● 法法学者业核素(已选择)</li> <li>● 查看简章</li> <li>● 靖写四上信息表(尚未填写)</li> <li>● 下载承诺书</li> <li>● 上传照片</li> <li>● 市核結果查問</li> <li>○ 修改密码</li> <li>▲ 退出签录</li> </ul> | 2021年书法学委业统考(其他表稱下载)<br><u>咸阳师范学院2021年书法学招生专业校考诚信承诺书</u><br>《国家教育考试违规处理办法》节选<br>由此点击下载承诺书 |
| ・・・・・・・・・・・・・・・・・・・・・・・・・・・・・・・・・・・・                                                                                                    | 点击进入承诺书下载页面                                                                               |

8. 点击【上传照片】,完成照片文件上传

|                                                          | M                                      | 上报名系统                                                                              |
|----------------------------------------------------------|----------------------------------------|------------------------------------------------------------------------------------|
| 2020年12月19日 星期六                                          |                                        |                                                                                    |
| · · · · · · · · · · · · · · · · · · ·                    | 2021年书法学专业校考招生                         |                                                                                    |
| ○ 书法学专业校考[已选续]                                           |                                        |                                                                                    |
|                                                          | 1-个人证件照:*                              |                                                                                    |
| <ul> <li>         ·        ·        ·        ·</li></ul> | 要求: 4人三个月内山                            |                                                                                    |
| <ul> <li>○ 上作照片 [尚未上传]</li> <li>○ 筆様協具 3</li> </ul>      | 2-身份证正面照:*                             | 112 上传                                                                             |
|                                                          | 3-艺考证照片:*                              | nz 上传                                                                              |
|                                                          | ▲<br>4-手持身份证本身照:*<br>要求:考生必须是半身        | 川克」上作<br>身正変色者,影影无趣者,所待身份迎的是意能專新局示。                                                |
|                                                          | 5-承诺书照片:*                              | ■ ■ ■ ■ ■ ■ ■ ■ ■ ■ ■ ■ ■ ■ ■ ■ ■ ■ ■                                              |
| 请考生关注或阳师在学讯报生<br>方做信二编码,我们会在公众<br>号上说作书法学校考相关通知          | 上传步骤:<br>第一步、点击【议员<br>第二步、点击【议员        | 第] 续招,并选择所需要上领的图片文件;<br>号 按招,将图片文件上经至据领器,由于网络原因,该这種可能需要一起时间;                       |
| 书法招生咨询群号<br>1044300052                                   | 第三步、在系统提示<br>备注:身份证、艺考证<br>照片文件只支持/PG和 | 天上传统观点,病毒方方的(确定) 統紀<br>至、液体性は細胞片必须确定文字物明可降!<br>CDFR后、文学人が不能能过 <b>XD</b> 。 医物体充主上传! |
|                                                          | 提示:所有图片上传说                             | 以后,必须应击下方的"确定"按钮才能探存成功。                                                            |
|                                                          | 備定                                     | R0794                                                                              |

上传照片要求及示例如下:

 个人证件照(要求:本人三个月内正面、免冠、彩色(红、蓝、白底色均可) 电子证件照片)

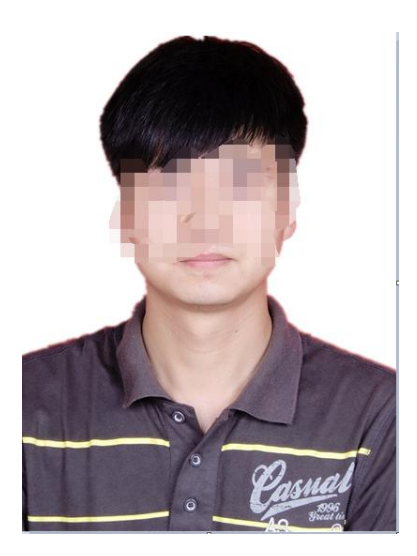

2) 身份证照(要求:个人信息要完整,确保文字清晰可辩)

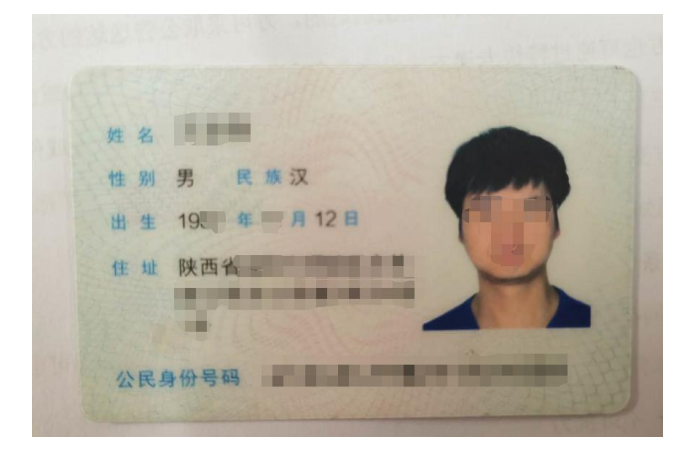

3)本人手持身份证照(要求:半身免冠照、脸部无遮挡,所持身份证信息能清晰显示。请大家不要使用美颜相机拍照)

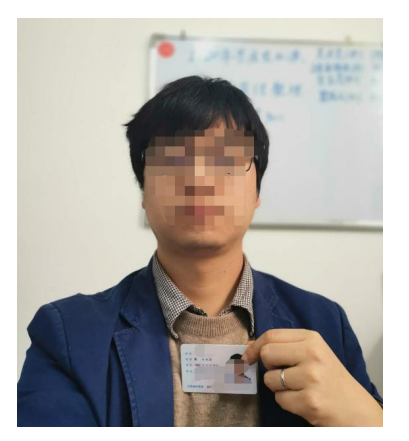

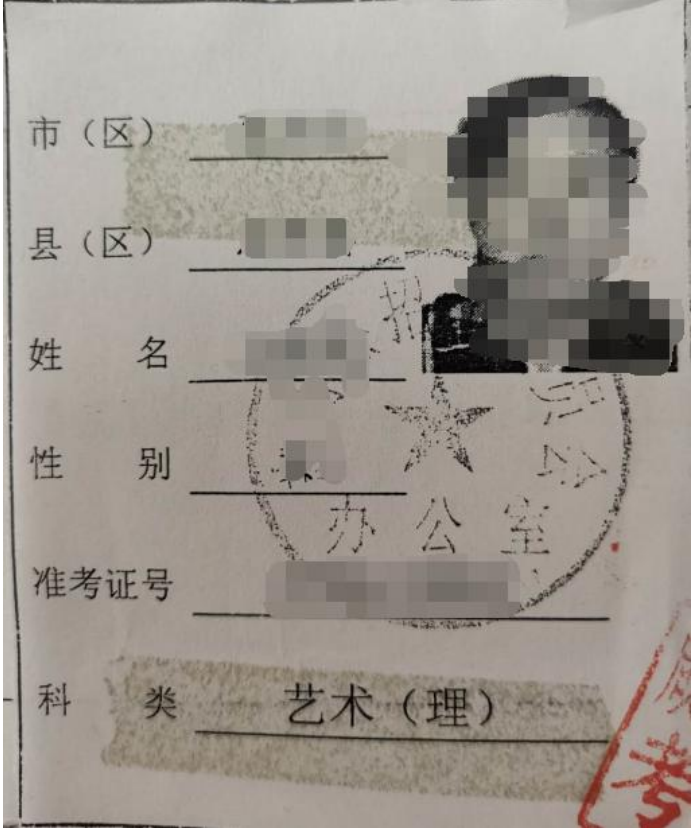

5) 承诺书照片(要求:承诺书签字字迹清晰)

咸阳师范学院 2021 年书法学招生专业校考诚信承诺书

本人自愿参加咸阳师范学院 2021 年在陕书法学招生专业课校考,我已阅读 考试有关规定,愿意在考试中自觉遵守各项考试规定,诚信应考、公平竞争。现 郑重承诺

一、本人符合 2021 年高考报名条件要求。

二、我承诺在网上报名中提供的姓名、身份证号码、户籍、民族、学籍等所 有信息和上传的相关资料照片是准确、真实的。在笔试资格初审中提交的作品为 本人亲自所作,不存在他人替考行为。如提供虚假、错误信息或弄虚作假,本人 承担由此造成的一切后果.

三、自觉服从国家及陕西省教育考试院、咸阳师范学院关于招生考试的纪律 要求和考试安排, 按受监考人员的管理、监督和检查, 自觉遵守相关法律和考试 纪律、考场规则,诚信考试,不作弊。

如有违规违法及违反上述承诺的行为,自愿按受《中华人民共和国教育法》 《国家教育考试违规处理办法》(教育部令第33号)及《普通高等学校招生违规 行为处理暂行办法》(教育部令第 36号)等规定的处罚:如涉嫌违犯《中华人民 共和国刑法修正案(九)》中规定的: 在法律规定的国家考试中, 组织作弊的行为: 为他人实施组织作弊提供作弊器材或者其他帮助的行为:为实施考试作弊行为, 向他人非法出售或者提供考试的试题、答案的行为:代替他人或者让他人代替自 己参加考试的行为都将触犯刑法, 自愿按受并服从公安机关的调查处理, 并承担 相应的责任和由此造成的一切后果.

「頂写」 ¥ = r 本人姓名: 身份证号: 艺术类报考证号: 年月日

4) 艺术类报考证照片(要求:以2020年报考证为例,确保文字清晰可辩)

6) 全部资料上传成功后,点击下方的【确定】按钮提交照片信息。

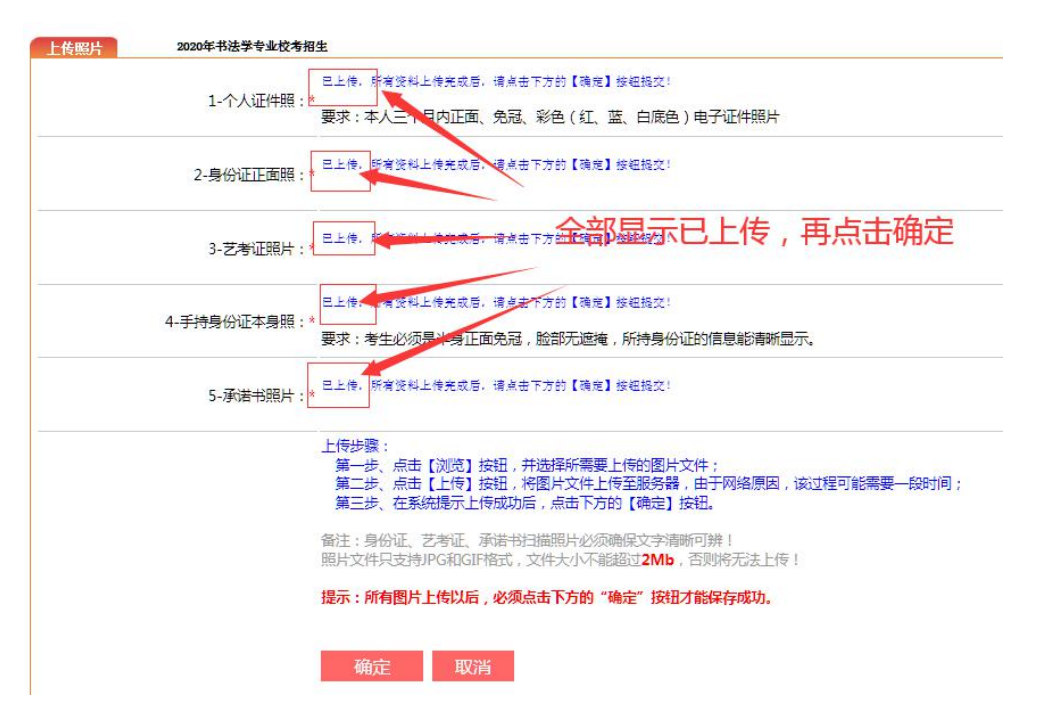

7) 如果考生上传照片有误, 审核人员将会把上传照片驳回, 请考生另行上传。

|                                                                                                    | 网上报名系统                                                                                                    |
|----------------------------------------------------------------------------------------------------|----------------------------------------------------------------------------------------------------|
| 2020年12月19日 星期六                                                                                                    |                                                                                                    |
| ➡ 报名步骤                                                                                                    | 上传照片 2021年书法学专业校考绍生                                                                                                    |
| → 书法学专业核考[已选报]                                                                                                    | 像上传的船长(4.5)不符合重步 清重新上传 不符合值用,第四音手持身份证信自措期,第五张不可打印姓名 李毛动情官                                                                                                    |
| 章 畜畜首章                                                                                                    |                                                                                                    |
| <ul> <li>填写网上信息表 (审核通过)</li> </ul>                                                                                                    |                                                                                                    |
| 下载承诺书                                                                                                    |                                                                                                    |
| □ 上传照片 〔未通过〕                                                                                                    | 1-个人证件照:                                                                                                    |
| □ 在线支付 [未付款]                                                                                                    | 5000 H-4É                                                                                                    |
| □ 审核结果查询                                                                                                    |                                                                                                    |
| 😋 修改密码                                                                                                    | · 家、本人三个月内正面、 宛起、 彩色(红、 蓝、 目底色)电子证件照片 老生 上传昭片不会终被驳回时 一 此五                                                                                                    |
|                                                                                                    | 2-身份证正顾照:<br>2-身份证正顾照:<br>2-身份证证证顾照:<br>2-身份证正顾照:<br>2-身份证正顾照:<br>2-身份证证顾照:<br>2-身份证证mm.<br>2-身份证证mm.<br>2-身份证mm.<br>2-身份证证mm.<br>2-身份证证mm.<br>2-身份证证mm.<br>2-身份证证mm.<br>2-身份证mm.<br>2-身份证mm.<br>2-身份证mm.<br>2-身份证mm.<br>2-身份证mm.<br>2-身份证mm.<br>2-身份证mm.<br>2-身份证mm.<br>2-身份证mm.<br>2-身份证mm.<br>2-身份证mm.<br>2-身份证mm.<br>2-身份证mm.<br>2-身份证mm.<br>2-身位证mm.<br>2-身位证mm.<br>2 |
| ● 日本の時間で学校社会<br>・ 本生に原因時間学校設計<br>や 微信: 準備: 単一時<br>・ 本生 本 中述: 本中 中述: 本中 ー述: 本中 ー述: 本中 ー述: 本 ー述: 本中 ー述: 本中 ー述: 本中 ー述: 本 | 3-艺海证照片:*                                                                                                    |

注:如果多次审核不通过,请及时联系我校招办 电话 029-33720888 9. 缴费。考生等待提交资料审核,以上资料全部通过审核后,点击【在线支付】 进行网上缴费;若审核未通过,按照反馈意见修改重新提交后再次等待审核并缴 费。

1) 缴费界面

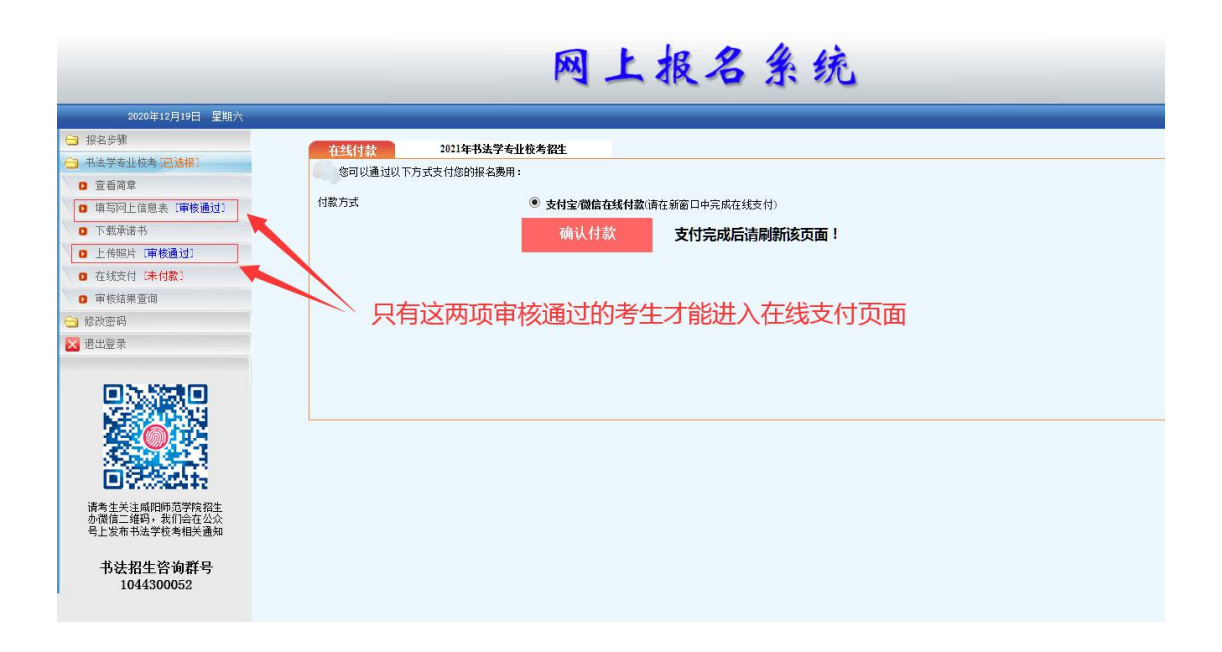

2) 缴费成功界面

|                                           | 网上报名系统                     |
|-------------------------------------------|----------------------------|
| 2020年12月19日 星期六                           |                            |
| 🔁 报名步骤                                    | <b>在线付给</b> 2021年书法学专业校考祝生 |
| 书法学专业核考 [已选报]                             |                            |
| ◎ 查看简章                                    |                            |
| 填写网上信息表 [审核通过]                            | 您的现在我支付!                   |
| ◎ 下载承诺书                                   |                            |
| ◎ 上後照片 [审核通过]                             |                            |
| <ul> <li>在线支付[已付款]</li> </ul>             |                            |
| 审核结果查询                                    |                            |
| 打印网上报名表/准考证                               |                            |
| ○ 修改密码                                    | 口缴费考生审刷新住线文付贝面,成功缴费后贝面如图所示 |
| 🔀 退出登录                                    |                            |
| ● 第二次 第二次 第二次 第二次 第二次 第二次 第二次 第二次 第二次 第二次 |                            |

9. 缴费成功的考生,等待资格审核结果。

请持续关注我校招生信息网、招生办微信公众号,等待发布考生 考试资格审核结果并做好网上考试的准备工作。